# وأ SX350 لوحم ىلع VLAN ةەجاو تادادعإ نيوكت SG350X وأ SX550X

### فدەلا

ةيلحملا ةقطنملا ةكبش ةهجاو تادادعإ نيوكت ةيفيك لوح تاميلعت ةلاقملا هذه مدقت وأ SG550X وأ SG350X وأ SK350 ملسلسلا نم لوحم يلع (VLAN) ةيرهاظلا

## ەمدقملا

ثب تالاجم ىلإ يقطنم لكشب (LAN) ةيلحم ةقطنم ةكبش ةئزجتب VLAN ةكبش كل حمست ،ام ةكبش ىلع ةساسحلا تانايبلا ثب اهيف متي دق يتلا تاهويرانيسلا يف .قفلتخم .قنيّعم VLAN ةكبشل ثب صيصخت لالخ نم نامألا زيزعتل VLAN تاكبش ءاشنإ نكمي قدوجوملا تانايبلا ىلإ لوصولا VLAN قكبش ىلإ نومتني نيذلا نيمدختسملل طقف نكمي نم ءادألا نيسحتل VLAN تاكبش مادختسا أضيأ نكمي .اهتجلاعمو هذه VLAN قكبش ىلع .قيرورض ريغ تاهجو ىلإ ددعتملا ثبلا تايلمعو ثبلا تايلمع لاسرإ ىل ايل

لقألاا ىلع ىلا تطبر نوكي VLAN لا ىتح ريثأت نم ام اذه نأ ريغ ،VLAN تقلخ عيطتسي تنأ one or much VLANs. ىلا تبستنا امئاد يغبني ءانيم .ايكيمانيد وأ ايودي امإ ،ءانيم دحاو

زاهجلا ظفتحي .4094 ىلإ 1 نم ةميقب (VID) ديرف VLAN فرعمب VLAN ةكبش لك نيوكت بجي VID 4095 كال قفنصملا مزحلا عيمج لهاجت متي .ةلهاجتملا VLAN قكبشك VID 4095 VID قكبش ام ذفنم ىلإ اههيجوت ةداعإ متت الو ،لوخدلا دنع اهلهاجت مت يتلا

#### جماربلا رادصإ | قيبطتلل ةلباقلا ةزهجألا

- Sx350 Series | 2.3.5.63 (<u>ثدحألا ليزنت</u>)
- SG350X Series | 2.3.5.63 (<u>ثدحأل اليزنت</u>)
- Sx550X Series | 2.3.5.63 (<u>ثدحألا ليزنت</u>)

## ام لوحم ىلع VLAN ةەجاو تادادعإ نيوكت

ةفرعمل .لوحملا ىلع VLAN تاكبش نيوكت نم دكأت ،ەاندأ تاوطخلا عم ةعباتملا لبق تاميلعت ىلع لوصحلل <u>انە ر</u>قنا ،كيدل لوحملا ىلع VLAN تادادعإ نيوكت ةيفيك.

ةمئاقلا نم **مدقتم** رتخاو بيولا ىلإ ةدنتسملا ةدعاسملا ةادألا ىلإ لوخدلا لجس .1 ةوطخلا ض*رعلا عضو* ةلدسنملا.

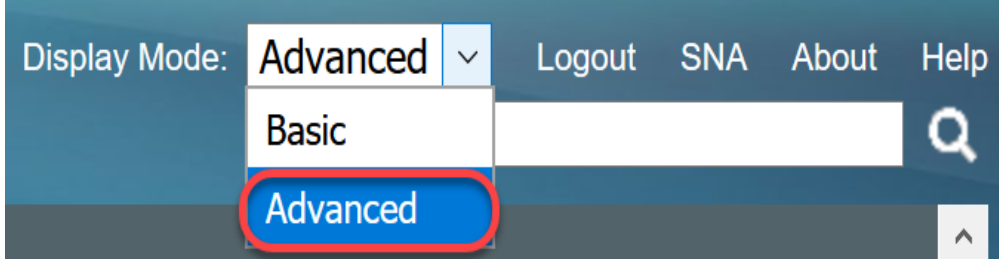

.د**ادعإ ةيلمع نراق< ةرادإ VLAN** ترتخأ .2 ةوطخلا

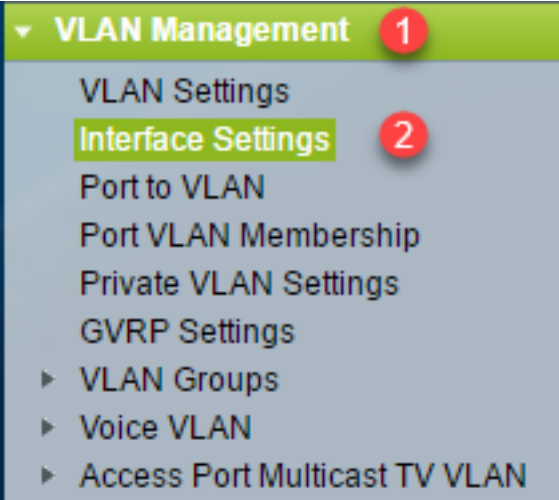

Customer Port Multicast TV VLAN

لاثم اذه يف .كيدل يذلا لوحملا بسح ةحاتملا ةمئاقلا تارايخ فلتخت دق **:ةظحالم**، SG350X حاتفم تلمعتسا.

ةقطنملا تاكبش ةمالع يف ماع لكشب مدختسملا تنرثيالا عون نيوكتل .3 ةوطخلا ةيلامانا تارايخلان م رتخا ،ةمدخلا رفومل (S-VLANs) قيرهاظلا قيلحملا:

- · VLAN ةمالع يف تنرثيإ ةمالعك (مالع العام العالي المالع) 0x8100 قميق مادختسإ متي *dot1q* •
- dot1ad ةمالع يف تنرثيإ ةمالعك (0x88a8 قمالع) 802.1ad VLAN قميق مادختسإ متي VLAN.
- ة قيرهاظلا ةيلحملا ةكبشلا ةمالع يف تنرثيا ةمالعك 0x9100 ةميق مادختسا متي *9100* (VLAN).
- 9200 قميق مادختسا متي 9200 قميق مادختسا متي 9200 قيرهاظلا الله المي المي المتي 9200 (VLAN).

.Dot1q - 8100 رايتخإ متي ،لاثملا اذه يف **:ةظحالم** 

ريغ تاهجاولا عيمج ربتعت .(NNIs) ةكبشلا دقع تاهجاو عيمج ىلع نيوكتلا قيبطت متي :قيلاتلا عاضوألا دحأ ىلع يوتحت ةهجاو يه قفاحلا قهجاو .قيمحم ريغ تاكبشك قيفرطلا

- نوبزلا •
- VLAN طيطخت قفن •
- دحاو یلإ دحاو نم VLAN طيطخت قفن •

انه رقنا ،لوحملا يلع VLAN طيطخت نيوكت ةيفيك لوح تاميلعت يلع لوصحلل **:ةظحالم**.

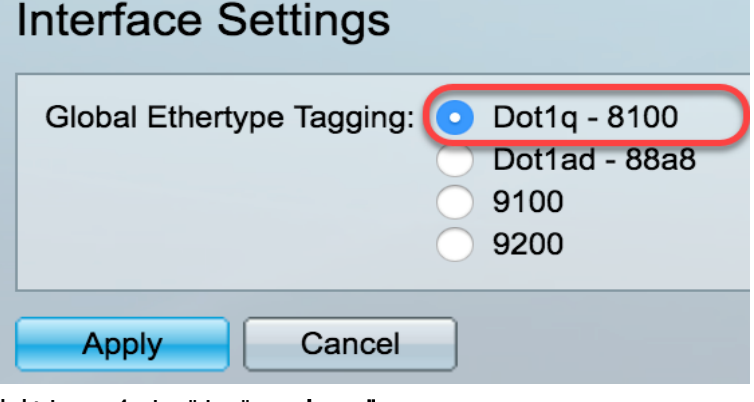

.**قبطي** ةقطقط .4 ةوطخلا

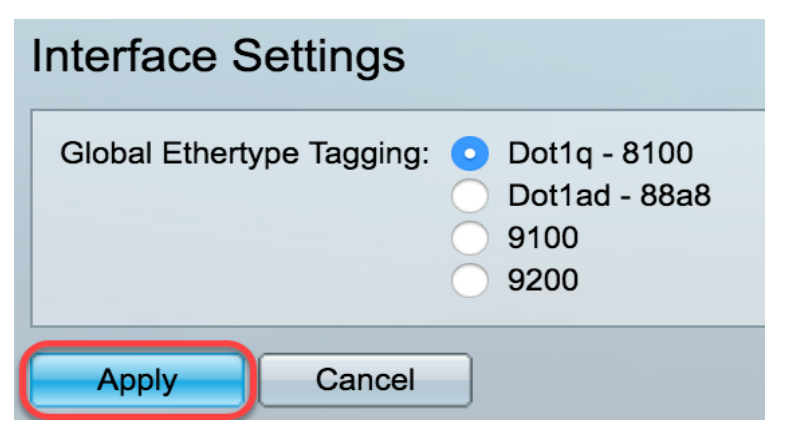

*.ةەجاولا عون* ةلدسنملا ةمئاقلا نم ةەجاو رتخأ .5 ةوطخلا

| Interface Settings               |              |           |   |                  |          |  |  |  |
|----------------------------------|--------------|-----------|---|------------------|----------|--|--|--|
| Inte                             | rface Settin | gs Table  |   |                  |          |  |  |  |
| Filter: Interface Type equals to |              |           |   | Port of Unit 1 V | Go       |  |  |  |
|                                  | Entry No.    | Interface | S | LAG              | n erface |  |  |  |

- دحاو ذفنم رايتخإ مزلي ناك اذإ ذفنملا رتخأ ةهجاولا عون ةلدسنملا ةمئاقلا نم *ذفنملا* طقف.
- ىلع كلذ رثؤي .ەنيوكت ديرت يذلا LAG رتخأ ةەجاولا عون ةلدسنملا ةمئاقلا نم *LAG* ياطابترالا عيمجت ةعومجم نيوكت يف ةددحملا ذفانملا ةعومجم .

**1 ةدحولا ذفنم** رايتخإ متي ،لاثملا اذه يف **:ةظحالم** 

ىلع (LAG) تاطابترالا عيمجت تاعومجم وأ ذفانملاب ةمئاق ضرعل **لاقتنا** قوف رقنا .6 ةوطخلا ةەجاولا.

| Interface Settings Table                            |           |           |                 |                        |  |  |  |
|-----------------------------------------------------|-----------|-----------|-----------------|------------------------|--|--|--|
| Filter: Interface Type equals to Port of Unit 1  Go |           |           |                 |                        |  |  |  |
|                                                     | Entry No. | Interface | Switchport Mode | Interface<br>VLAN Mode |  |  |  |

ديرت يتلا (LAG) تاطابترالا عيمجت ةعومجم وأ ذفنملل رايتخالا رز قوف رقنا .7 ةوطخلا اهليدعت.

|   | Entry No. | Interface Switchport Mode |         | Interface | Frame     | Ingress   |  |
|---|-----------|---------------------------|---------|-----------|-----------|-----------|--|
|   |           |                           |         | VLAN Mode | Туре      | Filtering |  |
| 0 | 1         | GE1                       | Layer 2 | Trunk     | Admit All | Enabled   |  |
| 0 | 2         | GE2                       | Layer 2 | General   | Admit All | Enabled   |  |
| 0 | 3         | GE3                       | Layer 2 | Access    | Admit All | Enabled   |  |

رايتخإ متي ،لاثملا اذه يف **:ةظحالم** GE2.

ر**يرحت** رقنا مث ةحفصلا لفسأ ىلإ قلزنا .8 ةوطخلا.

| 0 | 52 | XG4 | Layer 2 | Access |
|---|----|-----|---------|--------|
| • | 51 | XG3 | Layer 2 | Access |
| 0 | 50 | XG2 | Layer 2 | Access |

ةبولطملا ةهجاولا عم قفاوتي يذلا رايتخالا رز قوف رقنا (يرايتخإ) .9 ةوطخلا.

#### Interface:

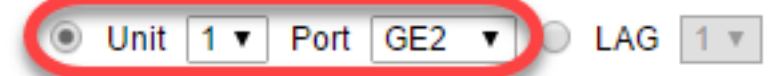

- . ەنيوكت ديرت يذلا ذفنملا رتخأ ةلدسنملا ذفنملاو ةحتفلا/ةدحولا مئاوق نم *ذفنملا* ەرايتخإ مت يذلا دحاولا ذفنملا ىلع كلذ رثۇي.
- عيمجت ةعومجم" رتخأ "(LAG) تاطابترالا عيمجت ةعومجم" ةلدسنملا ةمئاقلا نم *LAG* ةعومجم نيوكت يف ةددحملا ذفانملا ةعومجم ىلع كلذ رثؤي .اەنيوكتل "تاطابترالا اطابترالا عيمجت (LAG).

**1. ةدحولل ge**2 ذفنملا رايتخإ متي ،لاثملا اذه يف **:ةظحالم** 

.*بولسأ Switchport لضف*م نم رايخلا رز تقطقط .10 ةوطخلا

Switchport Mode:

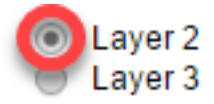

- يف مكحتت يتلاا تالوكوتوربلاا ىلع يوتحت يتلاا تانايبلاا طابترا ةقبط 2 *ةقبطل*ا طيسولا ىلع اهلاسرا لبق تانايبلا ةغايص ةيفيكو (1 ةقبطلا) ةيلعفلا ةقبطلا. نيعاطق نيب تاراطإلاا يف اههيجوت ةداعإو تانايبلا ةيفصتل 2 ةقبطلا ةفيظو فرعتو .
- ربع مزحلا يف تانايبلا هيجوت نع يساسأ لكشب ةلوؤسم ةكبشلا ةقبط *3 ةقبطلاً* ةقبطلا نم ةيقطنملا VLAN ةكبش تاهجاو موقت .ةيقطنملا ةينيبلا ةكبشلا تاراسم طبرلاو هيجوتلا فئاظو جمدب 3.

.2 **ةقبطلا** رايتخإ متي ،لاثملا اذه يف **:ةظحالم** 

نراقلا ل بولسأ VLAN لا ىلإ لثامي نأ رايخلا ترتخأ .11 ةوطخلا.

| Interface VLAN Mode: | ✓ Access                   |
|----------------------|----------------------------|
| Ethortupo Togging    | Trunk                      |
| Ethenype ragging.    | General                    |
|                      | Customer                   |
|                      | Private VLAN - Host        |
|                      | Private VLAN - Promiscuous |
|                      | VLAN Mapping - Tunnel      |
| Frame Type:          | VLAN Mapping - One to One  |
|                      |                            |

- ىلإ يطختلاب مقف ،رايخلا اذه رايتخإ مت اذإ .ديحو VLAN نم untagged وضع نراقلا *ذفنم* <u>18. ةوطخلا</u>
- نم زييمت تامالع وذ وضع وهو VLAN دحاو رثكألاا ىلع نم untagged وضع نراقلا *قطنش* مت اذا مت الما مت الما يوطخلا عنه مت الما عنه مت الما عنه مت الما one or much VLANs. الما عنه من الما عنه من ال
- one or much VLANs. نم وضع untagged وأ تددح تنك عيطتسي نراقلا *ماع* •

- تابيترت مادختسإ نم طابترالا كيرش نكمي اذهو .Q-in-Q عضو يف ةهجاولا *ليمعلا* يطختلاب مقف ،رايخلا اذه رايتخإ مت اذإ .رفوملا ةكبش ربع هب ةصاخلا VLAN تاكبش <u>18 ةوطخلا</u> يلإ
- . ةطلتخم اهنأ ىلع ةهجاولا نييعت ىلع رايخلا اذه لمعي *ةطلتخملا-صاخلا VLAN* •

فيضملاا **- ةصاخلا VLAN ةكبش** رايتخإ متي ،لااثملاا اذه يف **:ةظحالم**.

ةمالع يف مدختسملا تنرثيإلا عونل ماعلا نيوكتلا رييغتل (يرايتخإ) .12 ةوطخلا S-VLAN، ةيلاتلا تارايخلا نم رتخأ:

- dot1q-8100 ةميق مادختسإ متي 0x8100 قمالع يف تنرثيإ ةمالعك (الع يف تنرثيا مالعك 0x8100 قمالع) همالع يف تنرثي
- dot1ad-88a8 يف تنرثيإ ةمالعك (عال 802.1ad VLAN قميق مادختسإ متي VLAN.
- ة قيرهاظلا ةيلحملا ةكبشلا ةمالع يف تنرثيا ةمالعك 0x9100 ةميق مادختسا متي *9100* (VLAN).
- ة قيرهاظلا ةيلحملا ةكبشلا ةمالع يف تنرثيا ةمالعك 0x9200 ةميق مادختسا متي *9200* (VLAN).

#### Ethertype Tagging:

| <ul> <li>Use Global Setting (Dot1q)</li> </ul> |
|------------------------------------------------|
| Dot1q - 8100                                   |
| Dot1ad - 88a8                                  |
| 9100                                           |
| 9200                                           |

.EtherType ماعلا نيوكتلاب ظافتحالا متي ،لاثملا اذه يف **:ةظحالم** 

هاقلتت نأ نكمي يذلا بوغرملا راطإلا عون لثامي يذلا ويدارلا رز رقنا (يرايتخإ) .13 ةوطخلا لوخدلا دنع اذه راطإلا عون تسيل يتلا تاراطإلا لهاجت متي .قهجاولا.

Frame Type:

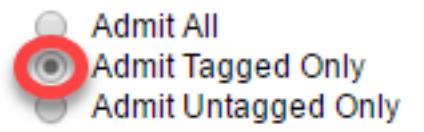

- تامالع تاذ ،ةزيمملا ريغ تاراطإلا) تاراطإلا عاوناً لك ةەجاولا لبقت *لكلاب حامسلا* (ةزيمملا ةيولوألا تاذ تاراطإلاو ،زييمتلا).
- . طقف ةزيمملا تاراطإلا ةهجاولا لبقت *طقف زييمت تامالعب حامسل*ا •
- الايغ زييمتال تامالع تاذ تاراطإلا ةهجاولا لبقت *طقف زييمتال ءاغلإب حامسلا* طقف ةيولوألاو.

.طوف زييمترا تامالعب حامسرا قوف رقنرا متي ،راثمرا اذه يف :ةظحالم

تنكم لخدم امدنع .نراقلا ىلع يفصيي لخدم نكمي نأ **نكمي** تصحف (يرايتخإ) .14 ةوطخ وضع سيل نراقلا يأ نم VLANsك تفنص نوكي نأ مداق راطإ لك لهاجتي نراقلا ،يفصيي. Frame Type:

Admit All

Admit Tagged Only

Admit Untagged Only

Ingress Filtering:

Enable

لاصتالا طوطخ ذفانمو لوصولا ذفانم ىلع امئاد لوخدلا ةيفصت نيكمت متي **:ةظحالم**.

VLAN *ةكبش* ةلدسنملا ةمئاقلا نم ةيساسألا VLAN ةكبش رتخأ (يرايتخإ) .15 ةوطخلا ذفانملا نم 2 ةقبطلا لاصتاب حامسلل ةيساسألا VLAN ةكبش مادختسإ متي .*ةصاخلا* عمتجملا ذفانم ىلإو ةلوزعملا ذفانملا ىلإ قطلتخملا.

مل اذإ .صاخلا VLAN عضو يف ةهجاولا نكت مل اذإ *ءيش ال* رايتخإ كنكمي ،كلذ نم الدب **:ةظحالم** مل اذإ .صاخلا VLAN عضو يف ةهجاولا نكت مل اذإ م*يش ال* رايتخإ كنكمي ،كلذ نم الدب **:قظحال م**تي

Primary VLAN:

Secondary VLAN - Host:

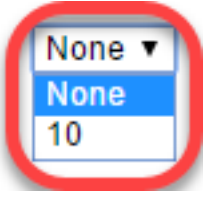

يتلا ةفيضملا ةزهجألا كلتل ةيعمتجم وأ ةلوزعم VLAN ةكبش رتخأ (يرايتخإ) .16 ةوطخلا طقف ةدحاو ةيوناث VLAN ةكبش بلطتت.

طقف ةحاتم فيضملاا - ةيوناثلا VLAN ةكبشب **ةصاخلا** ةلدسنملا ةمئاقلا نوكت **:ةظحالم** 11. ةوطخلا يف فيضملا - ةصاخلا VLAN ةكبش قوف رقنلا ةلاح يف

Primary VLAN:

Secondary VLAN - Host:

Available Secondary VLANs:

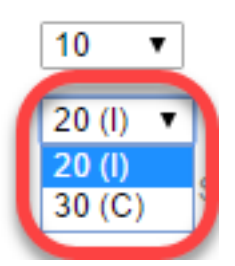

اذه يف :ةظحالم VLAN ما ما النه يف الما الذه يف المحالم (I).

ةبولطملا ةيوناثلا VLAN تاكبش عيمج رتخأ ،ةطلتخملا ذفانملل (يرايتخإ) .17 ةوطخلا نأ نكمي .< رزلا قوف رقنا مث *ةحاتملا قيوناثلا VLAN تاكبش* نم ةيداعلا مزحلا هيجوت ةداعإل قددعتم VLAN تاكبش يف ءاضعأ ةطلتخملا ذفانملاو لاصتالا طوطخ ذفانم نوكت.

يف ةطلتخملاا - ةصاخلا VLAN ةكبش قوف رقنلاا مت اذإ الإ قطانملا هذه رفوتت ال **:ةظحالم** 11 ةوطخلا Primary VLAN:

| 10 |      | ¥ |
|----|------|---|
|    |      |   |
| 20 | (II) |   |

Secondary VLAN - Host:

Available Secondary VLANs:

Selected Secondary VLANs:

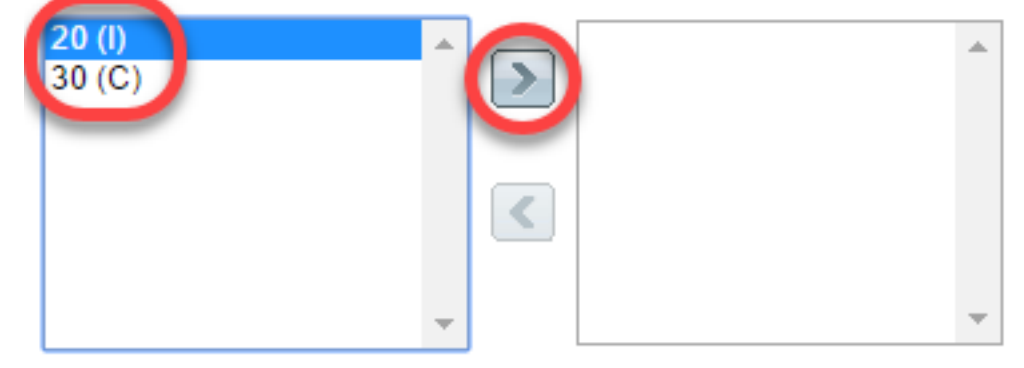

Legend: I - Isolated C - Community

الذه يف **:مظحالم** الخابش الثان الثان الخابش التا الذا الذا الذا الذا تاك الكال الكال الكال الكال الكال الكال الك التا التا التاب التاب التاب التاب التاب التاب التاب التاب التاب التاب التاب التاب التاب الكال الكال الكال الكال

.**قالغإ** قوف رقنا مث **قيبطت** قوف رقنا .18 ةوطخلا

| Interface:               | ● Unit 1 ♦ Port GE2 ♦ ◯ LAG 1 ♦                                                                                         |
|--------------------------|----------------------------------------------------------------------------------------------------|
| Switchport Mode:         | <ul> <li>Layer 2</li> <li>Layer 3</li> </ul>                                                                            |
| Interface VLAN Mode:     | Private VLAN - Host                                                                                                    |
| Ethertype Tagging:       | <ul> <li>Use Global Setting (Dot1q)</li> <li>Dot1q - 8100</li> <li>Dot1ad - 88a8</li> <li>9100</li> <li>9200</li> </ul> |
| Frame Type:              | Admit All     Admit Tagged Only     Admit Untagged Only                                                                 |
| Ingress Filtering:       | ✓ Enable                                                                                                    |
| Primary VLAN:            | 10 🗘                                                                                                    |
| Secondary VLAN - Host    | : 20 (I) 💠                                                                                                    |
| Available Secondary VL   | ANs: Selected Secondary VLANs:                                                                                          |
| 20 (I)<br>30 (C)         | >                                                                                                    |
| Legend: I - Isolated C - | Community                                                                                                    |
| Apply Close              |                                                                                                    |

ليغشتلا ءدب نيوكت فلم يف تادادعإلاا ظفحل **ظفح** قوف رقنا (يرايتخإ) .19 ةوطخلا.

| ٨P    | 48-Por                                                          | t Giga    | bit PoE Sta          | eisco<br>ackable Mana | Language: English<br>aged Switch |       | ▼ Disp    | lay Mode: Adva | inced |  |  |
|-------|-----------------------------------------------------------------|-----------|----------------------|-----------------------|----------------------------------|-------|-----------|----------------|-------|--|--|
| Inte  | Interface Settings                                              |           |                      |                       |                                  |       |           |                |       |  |  |
| Glo   | Global Ethertype Tagging:  Dot1q - 8100 Dot1ad - 88a8 9100 9200 |           |                      |                       |                                  |       |           |                |       |  |  |
| Inte  | Apply Cancel                                                    |           |                      |                       |                                  |       |           |                |       |  |  |
| Filte | er: Interface                                                   | Type equa | Is to Port of Unit 1 | <b>T</b> G0           |                                  |       |           | 310            | ang i |  |  |
|       | Entry No.                                                       | Interface | Switchport Mode      | Interface             | Ethertype Tagging                | Frame | Ingress   | Primary VLAN   | Sec   |  |  |
|       |                                                                 |           |                      | VLAN Mode             |                                  | Туре  | Filtering |                |       |  |  |
| 0     | 1                                                               | GE1       | Layer 2              | Access                | Dot1q - 8100 (Global)            | N/A   | N/A       |                |       |  |  |
| 0     | 2                                                               | GE2       | Layer 2              | Private VLAN - Host   | Dot1q - 8100 (Global)            | N/A   | N/A       | 10             | 20    |  |  |
| 0     | 3                                                               | GE3       | Layer 2              | Trunk                 | Dot1q - 8100 (Global)            | N/A   | N/A       |                |       |  |  |
| 0     | 4                                                               | GE4       | Layer 2              | Access                | Dot1q - 8100 (Global)            | N/A   | N/A       |                |       |  |  |

.حاتفم SX550X sery وأ ،SK350، SG350X ك ىلع دادعإ ةيلمع نراق VLAN لاا تلكش نآلاا تنأ

ةديفم اهدجت دق ىرخأ طباور

- <u>ام لوحم ىلع (VLAN) ةيرەاظلا ةيلحملا ةقطنملا ةكبش ىلاٍ ذفنملا تادادعا نيوكت</u> •
- <u>ذفنملل (VLAN) قيرهاظلا قيلحملا ققّطنملا قكبش يف لوحم ىلع قمجاو قيوضع نيُوكت</u> •
- <u>ام لوحمل (VLAN) قيرهاظلا قيلحملا ققطنملا قكبشل قصاخلا تادادعالا نيوكت</u>
- (رُماوأُلااً رَطِس ةَهجاو) CLI لالخ نَمَ لُوحِم يلع VLAN قَهجاو عَلااً ذَفْنَم نِيُوكَت تَادَادَعَا • (رَماوأُلاا رَطِس ةَهجاو) CLI لالخ نَم ام لوحِم عَلَع قَصاخِلاً VLAN قَيُوضَع تَادَادَعَا نَيُوكَتَ
- <u>رماوانا رطس 66جاو) ٢٦٦ تان کان کی مام تورم کانع 6صاحلا ۲۵۸ ویوضع تادادع تا یوفت</u> • <u>لوحملاب ةلصلا تاذ تالاقملا عیمجل طباور یلع یوتحت یتلا "جتنملا ةحفص"</u>

ةمجرتاا مذه لوح

تمجرت Cisco تايان تايانق تال نم قعومجم مادختساب دنتسمل اذه Cisco تمجرت ملاعل العامي عيمج يف نيم دختسمل لمعد يوتحم ميدقت لقيرشبل و امك ققيقد نوكت نل قيل قمجرت لضفاً نأ قظعالم يجرُي .قصاخل امهتغلب Cisco ياخت .فرتحم مجرتم اممدقي يتل القيفارت عال قمجرت اعم ل احل اوه يل إ أم اد عوجرل اب يصوُتو تامجرت الاذة ققد نع اهتي لوئسم Systems الما يا إ أم الا عنه يل الان الانتيام الال الانتيال الانت الما